# **IMPACTALERT:** Device Activation

#### STEP 1: DOWNLOAD APP

Please download the RoadConnect App for your mobile device from the app store. Please coordinate with your district administrator for RoadConnect to create your login information.

## STEP 2: REMOVE PLASTIC TAB

Ensure the plastic tab in the battery compartment is removed. This can be confirmed by removing the four screws on the top cover of the device.

## STEP 3: SCAN TO ACTIVATE

Scan the QR code on the cover using the RoadConnect App to configure and active Impact Alert device.

# STEP 4: LINK THE ASSET

Select or input details of the attached roadside asset make, model and/or type. This will pair the device to the asset being monitored.

#### STEP 5: CONFIRM

Confirm to finish activation and start active monitoring of the asset.

#### **QUESTIONS?**

Contact your distributor or RoadConnect support team at xxx-xxx.

For more information on how RoadConnect can help you take ownership of your assets, scan the QR code at the right.

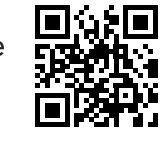

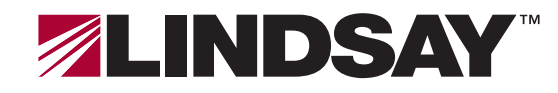

18135 Burke Street, Suite 100 • Omaha, NE 68022 • +1 (402) 829-6800 U.S. Toll Free: (888) 800-3691 • www.lindsay.com

© 2021 Lindsay. All rights reserved. RoadConnect, ImpactAlert and Light Guard are trademarks or registered trademarks of Lindsay Corporation or its subsidiaries. General details for RoadConnect and ImpactAlert are subject to change without notice to reflect improvements and upgrades.

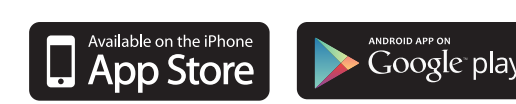

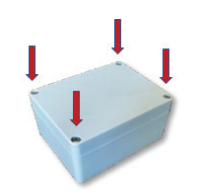

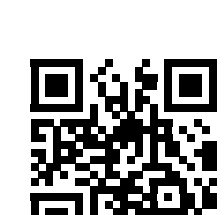

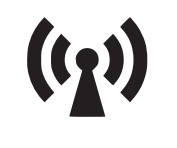

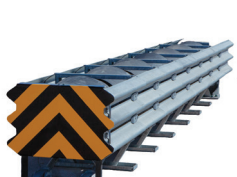

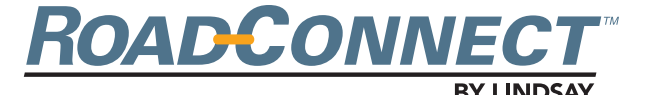